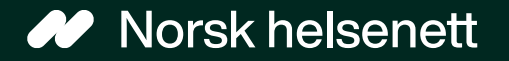

# Veileder Slik ser du timeavtalene til noen du representerer på Helsenorge

Sist oppdatert: 13.02.2024

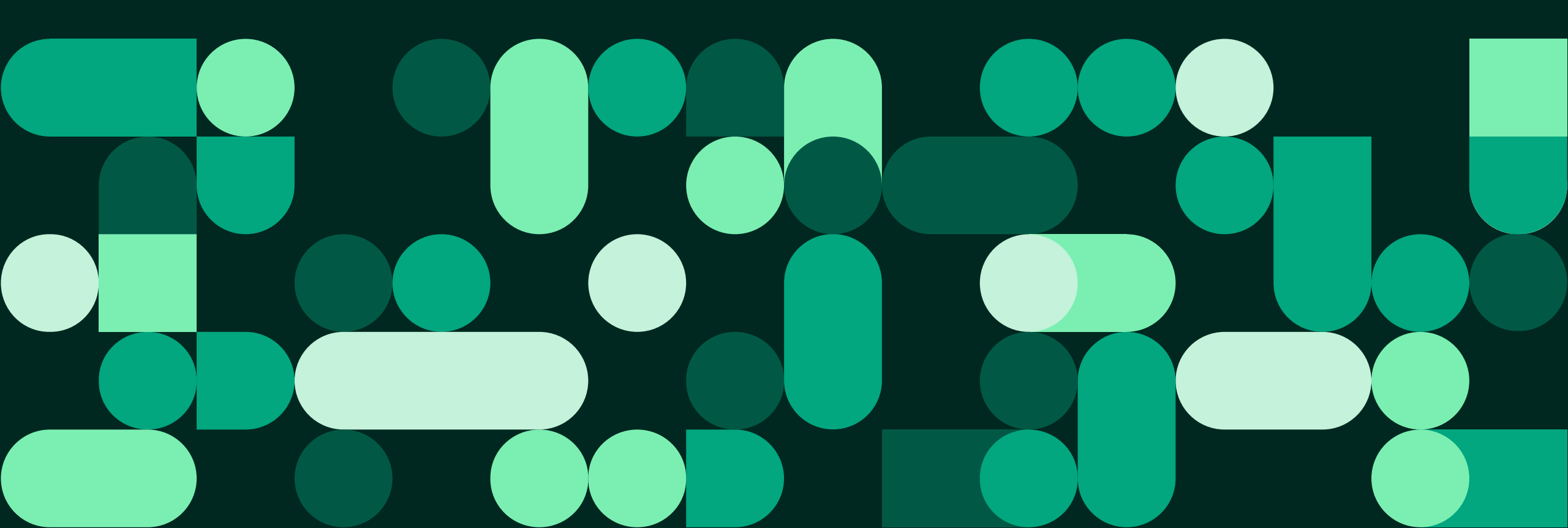

## Innholdsoversikt

| Se timeavtaler på mobil       | 3   |
|-------------------------------|-----|
| Innlogging på mobil           | 4   |
| Velge person i personvelgeren | 6   |
| Oversikt over timer           | 7   |
| Se timeavtaler på PC          | 8   |
| Innlogging på PC              | 9   |
| Velg person i personvelgeren  | .12 |
| Oversikt over timer           | 13  |
| Annen nyttig informasjon      | 14  |

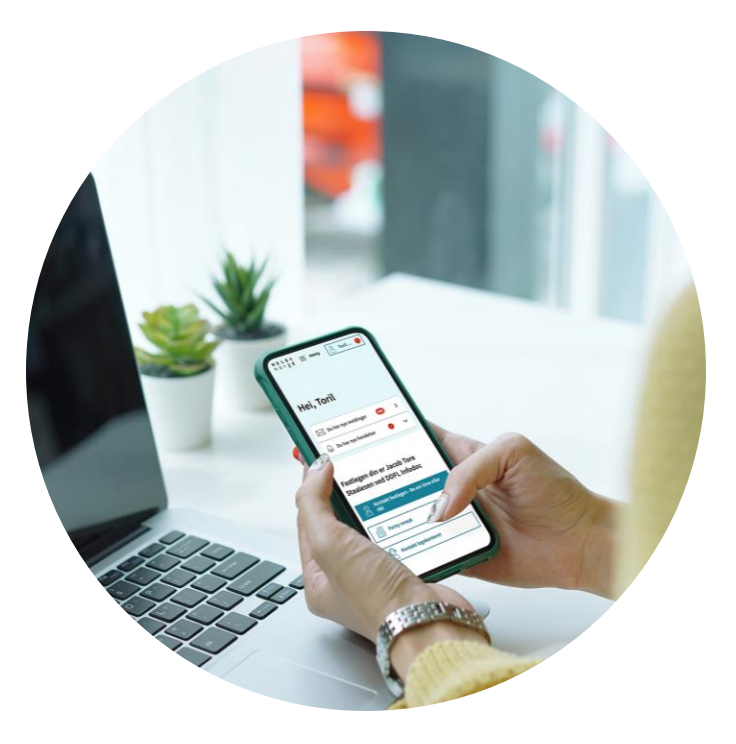

Illustrasjon: Helsenorge / Mostphotos

# Se timeavtaler på mobil for de du representerer

- For å se timeavtaler for den du representerer på mobil, må du gjennom følgende steg:
  - 1. Logg inn i Helsenorge-appen
  - 2. Velg den du representerer i personvelgeren
  - 3. Gå til oversikt over timer

• På de neste sidene følger en detaljert veiledning gjennom disse stegene

## Steg 1: Logge inn i Helsenorge-appen for første gang

Se timeavtaler på mobil

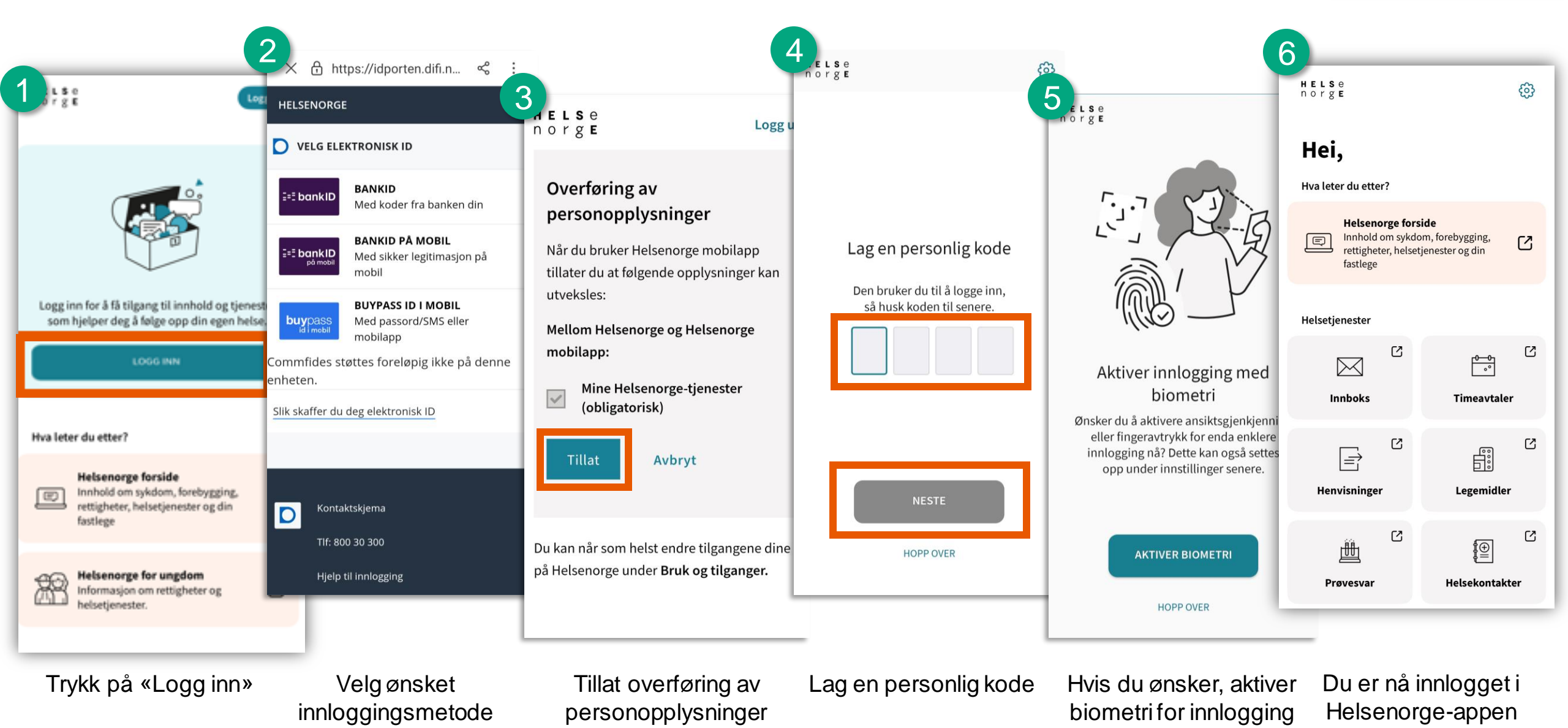

Norsk helsenett

## Steg 1: Logge inn i Helsenorge-appen hvis du har logget inn tidligere

Se timeavtaler på mobil

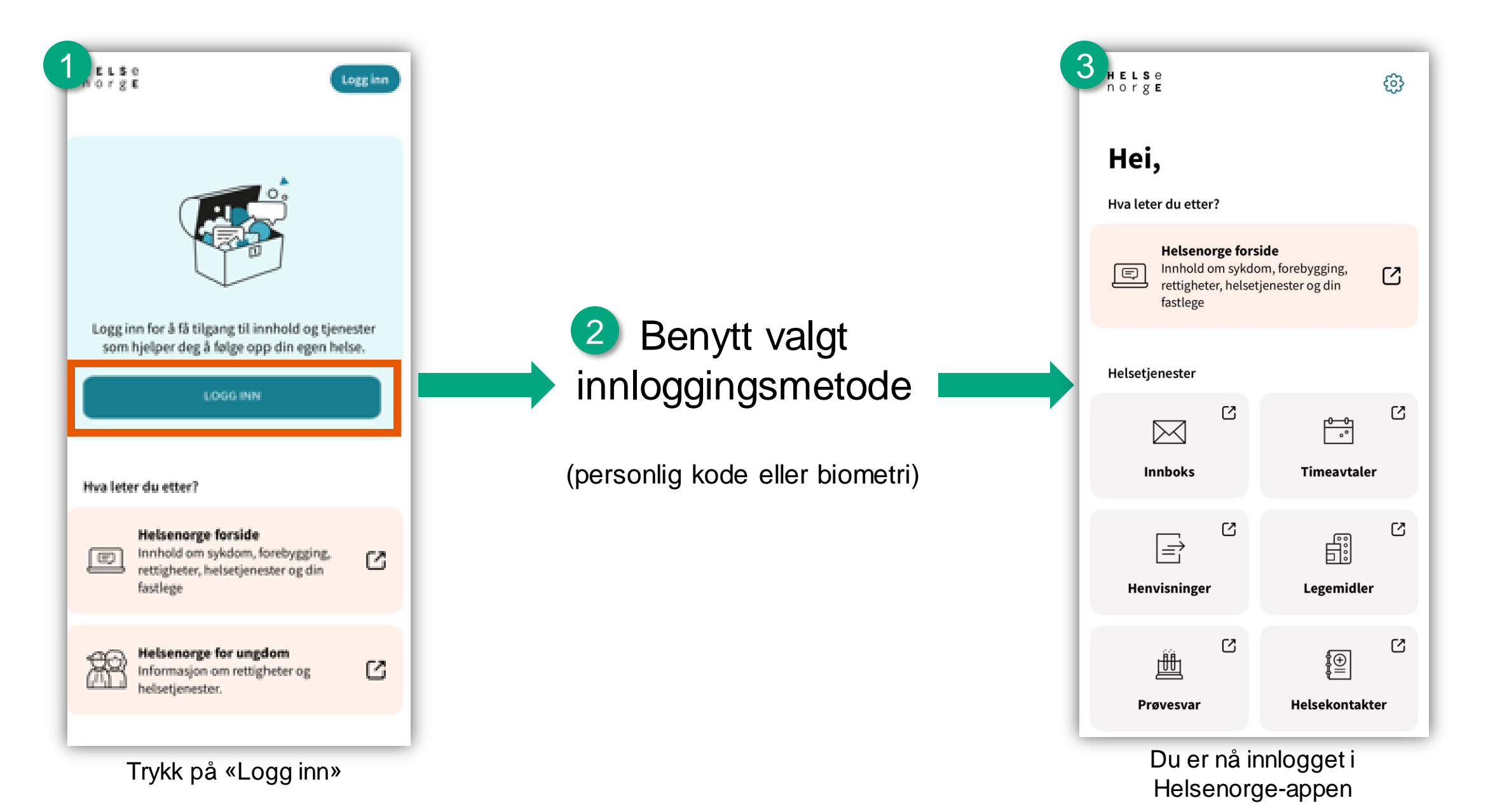

## Steg 2: Velg den du representerer i personvelgeren

| 1<br>HELSE<br>norge                                                    | ©                                            |
|------------------------------------------------------------------------|----------------------------------------------|
| Hei,<br>Hva leter du etter?                                            |                                              |
| Helsenorge fors<br>Innhold om sykde<br>rettigheter, helser<br>fastlege | side<br>om, forebygging,<br>tjenester og din |
| Helsetjenester                                                         |                                              |
| Innboks                                                                | Timeavtaler                                  |
| Henvisninger <sup>[7]</sup>                                            | ے<br>لیے<br>Legemidler                       |
| Prøvesvar                                                              | €<br>Helsekontakter                          |

Når du har logget inn i Helsenorge-appen, trykker du på «Helsenorge forside»

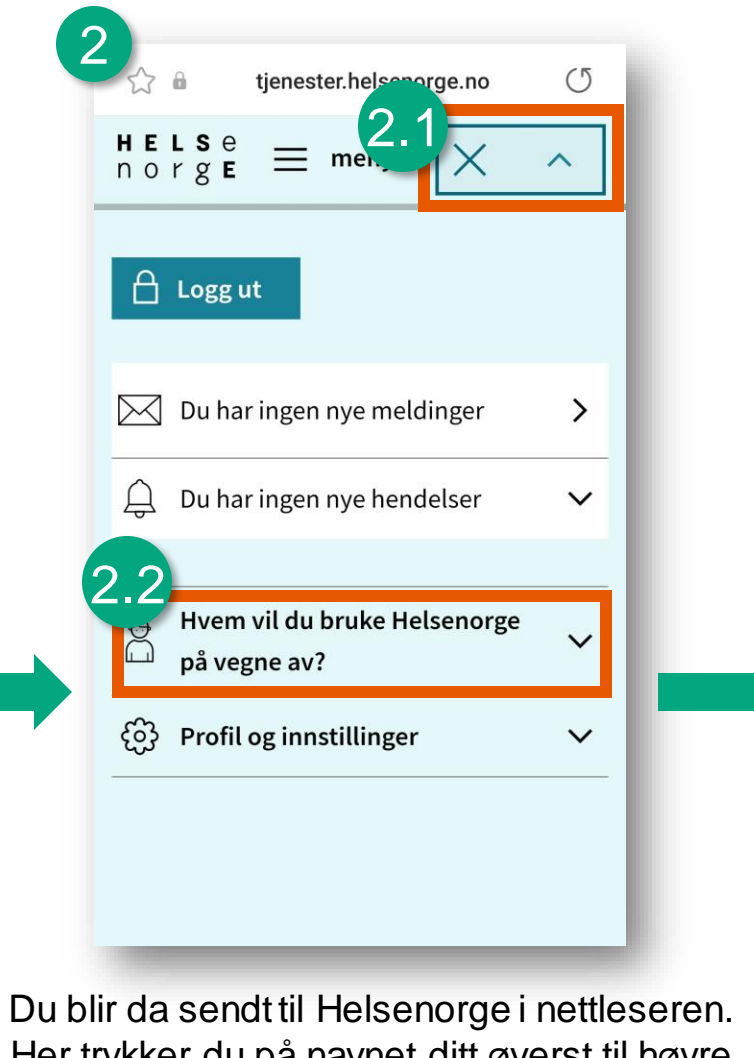

Du blir da sendt til Helsenorge i nettleseren. Her trykker du på navnet ditt øverst til høyre (2.1), og deretter «Hvem vil du bruke Helsenorge på vegne av?» (2.2)

### 3 tjenester.helsenorge.no O HELSe norgE <u></u> meny ~ 🔒 Logg ut Du har ingen nye meldinger > Д Du har ingen nye hendelser V Hvem vil du bruke Helsenorge $\Lambda$ på vegne av? Line Danser deg selv Dan Bengt Da du har foreldreansvar

Deretter finner du den du representerer sitt navn i listen, og trykker på det

### Se timeavtaler på mobil

## Steg 3: Gå til oversikt over timer

Norsk helsenett

| 1 |                                                                  |  |
|---|------------------------------------------------------------------|--|
|   | త్ర≡ Koronasertifikat                                            |  |
|   | Dokumentasjon av beskyttelse og<br>test.                         |  |
|   | Meldinger og brev fra helsetjenesten.                            |  |
|   | ■ Timeavtaler Timer og avtaler med helsetjenesten.               |  |
|   | Henvisninger<br>Henvisninger til sykehus eller<br>spesialist.    |  |
|   | Bla nedover til du finner<br>«Timeavtaler»,<br>og trykk på denne |  |

## 2 Timeavtaler ?

Her kan du se dine timeavtaler. Oversikten er ikke fullstendig, men viser blant annet timer fra fastlege, sykehus, helsestasjon og kommunehelsetjenesten. Mange fastleger og enkelte kommuner tilbyr også timebestilling.

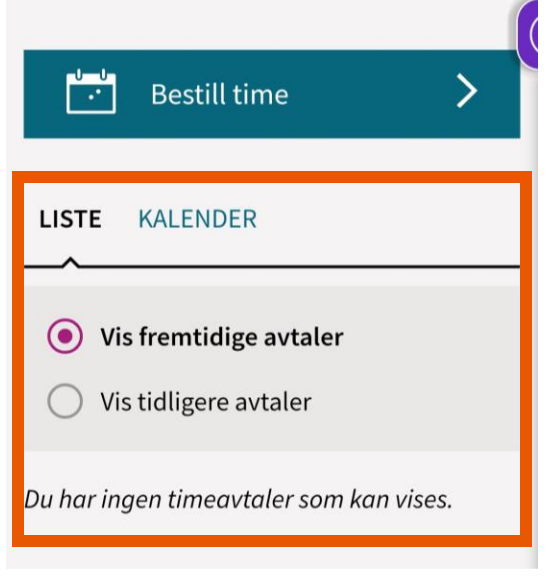

Fremtidige timeavtaler vil vises her

# Se timeavtaler på PC for den du representerer

- For å se timeavtaler for den du representerer på PC, må du gjennom følgende steg:
  - 1. Logg inn på helsenorge.no
  - 2. Velg den du representerer i personvelgeren
  - 3. Gå til oversikt over timer

• På de neste sidene følger en detaljert veiledning gjennom disse stegene

## Steg 1: Logge inn på helsenorge.no for første gang (1 av 2)

🔒 Logg ut

#### Se timeavtaler på PC

e E ≡ meny Q søk

#### Dette må du vite for å bruke Helsenorge

#### Du må samtykke for å bruke innloggede tjenester

For å ta i bruk innloggede tjenester må du samtykke til hvordan du ønsker å bruke Helsenorge. Samtykket kan endres eller trekkes når som helst. Helsenorge innhenter og lagrer opplysninger om deg fra Folkeregisteret, Kontakt- og reservasjonsregisteret til DIFI og Fastlegeregisteret.

#### Vi ivaretar ditt personvern

Opplysningene som lagres om deg vil bare lagres så lenge det er nødvendig for å bruke tjenestene. Hvis du trekker samtykket ditt vil alle opplysninger om deg slettes med unntak av informasjon om samtykker og reservasjoner.

Les mer om vår behandling av personopplysninger her (åpnes i ny fane) 🧷

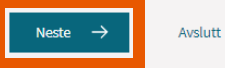

neny Q, søk

🔒 Logg ut

#### Hvordan vil du bruke Helsenorge?

Valgene Full, Basis+ og Basis avgjør hvilke tjenester som er tilgjengelig for deg. Med Full får du tilgang til alle tjenestene på Helsenorge. (?)

|                                                       | L 1 | •<br>Full | Basis+ | )<br>Basis |
|-------------------------------------------------------|-----|-----------|--------|------------|
| Innsyn i helseregistre, prøvesvar og koronasertifikat |     |           | ۲      | Ø          |
| Bytte fastlege                                        |     |           | ۲      | ۲          |
| Frikortstatus og egenandeler                          |     |           | ۲      | ۲          |
| Administrere samtykker og reservasjoner               |     | 0         | ۲      | 0          |
| Pasientjournal                                        |     |           | ۲      |            |
| Legemidler og vaksiner                                |     |           | 0      |            |
| Timeavtaler og henvisninger                           |     |           | 0      |            |
| Pasientreiser                                         |     |           | 0      |            |
| Dialog med helsekontakter                             |     |           | 0      |            |

Les gjennom teksten, og trykk på «Neste»

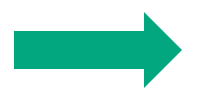

Velg tjenester/samtykkenivå. For å benytte tjenestene på Helsenorge må du først samtykke til bruk av dine helseopplysninger. Du kan når som helst trekke dette samtykket, eller endre det

## Steg 1: Logge inn på helsenorge.no for første gang (2 av 2)

🔒 Logg ut

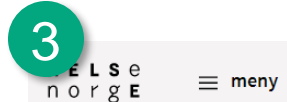

≡ meny Q søk

### Bekreft ditt samtykke

#### For å få «Full» må du samtykke til følgende

Du har rett til innsyn i opplysninger som er registrert om deg. Når du samtykker aksepterer du at aktører som har tillatelse til å sende meddelelser til deg og som tilbyr digitale tjenester, kan initiere dialog med deg.

For å få innsyn må det gjøres et søk ut mot registre som kan tilby digitalt innsyn. Resultatet lagres i en oversikt som utvides etter hvert som nye registre tilbyr digitalt innsyn.

Du har rett til innsyn i pasientjournalen din. Når du samtykker aksepterer du at det kan gjøres et søk mot sykehus som kan ha opplysninger om deg. Du vil få en oversikt over dokumenter som helsepersonell har gjort digitalt tilgjengelige. Dersom du ønsker fullt innsyn, må du ta kontakt med sykehuset hvor du har vært til behandling.

#### Les mer om tjenesten Innsyn i pasientjournal her (åpnes i ny fane) $\, earrow \, n$ .

Når du samtykker til bruk av digitale helsetjenester aksepterer du at aktører som har tillatelse til å sende meddelelser til deg, og som tilbyr digitale tjenester, kan initiere dialog med deg. Aktørene kan sende deg informasjon om timer, brev, skjemaer for utfylling ol. Dette lagres på Helsenorge slik at du får en samlet oversikt. Meldingene kan erstatte tilsvarende kommunikasjon via ordinær post.

Du vil også kunne velge å ta i bruk ulike tjenester eller verktøy som er relevant for helsesituasjonen din. Disse tjenestene har egne vilkår og det skjer ingen behandling av opplysninger før du velger å ta de i bruk.

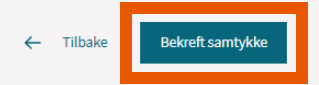

Trykk på «Bekreft samtykke»

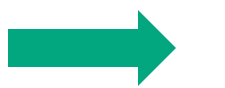

norge ≡ meny Q, søk

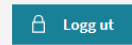

Se timeavtaler på PC

Personverninnstillinger

### Ditt samtykke er registrert

Du har samtykket til «Full» og har tilgang til følgende tjenester:

- Innsyn i helseregistre
- Bytte fastlege
- Se dine prøvesvar
- Frikortstatus og egenandeler
- Administrere samtykker og reservasjoner
- Se ditt koronasertifikat
- Pasientjournal
- Legemidler og vaksiner
- Timeavtaler og henvisninger
- Pasientreiser
- Dialog og helsekontakter

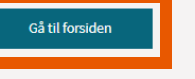

Trykk på «Gå til forsiden» for å komme til forsiden

## Steg 1: Logge inn på helsenorge.no hvis du har logget inn tidligere

Se timeavtaler på PC

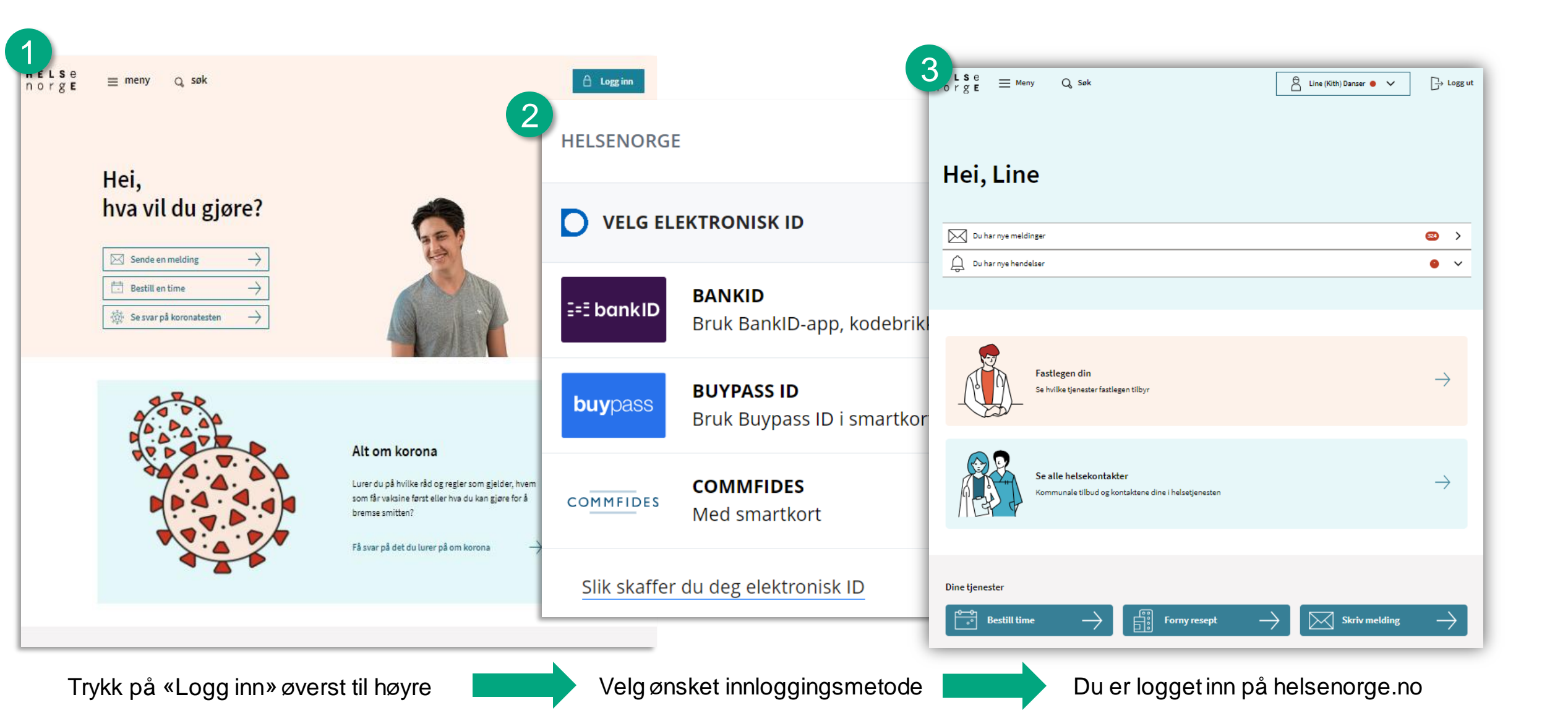

## Steg 2: Velg den du representerer i personvelgeren

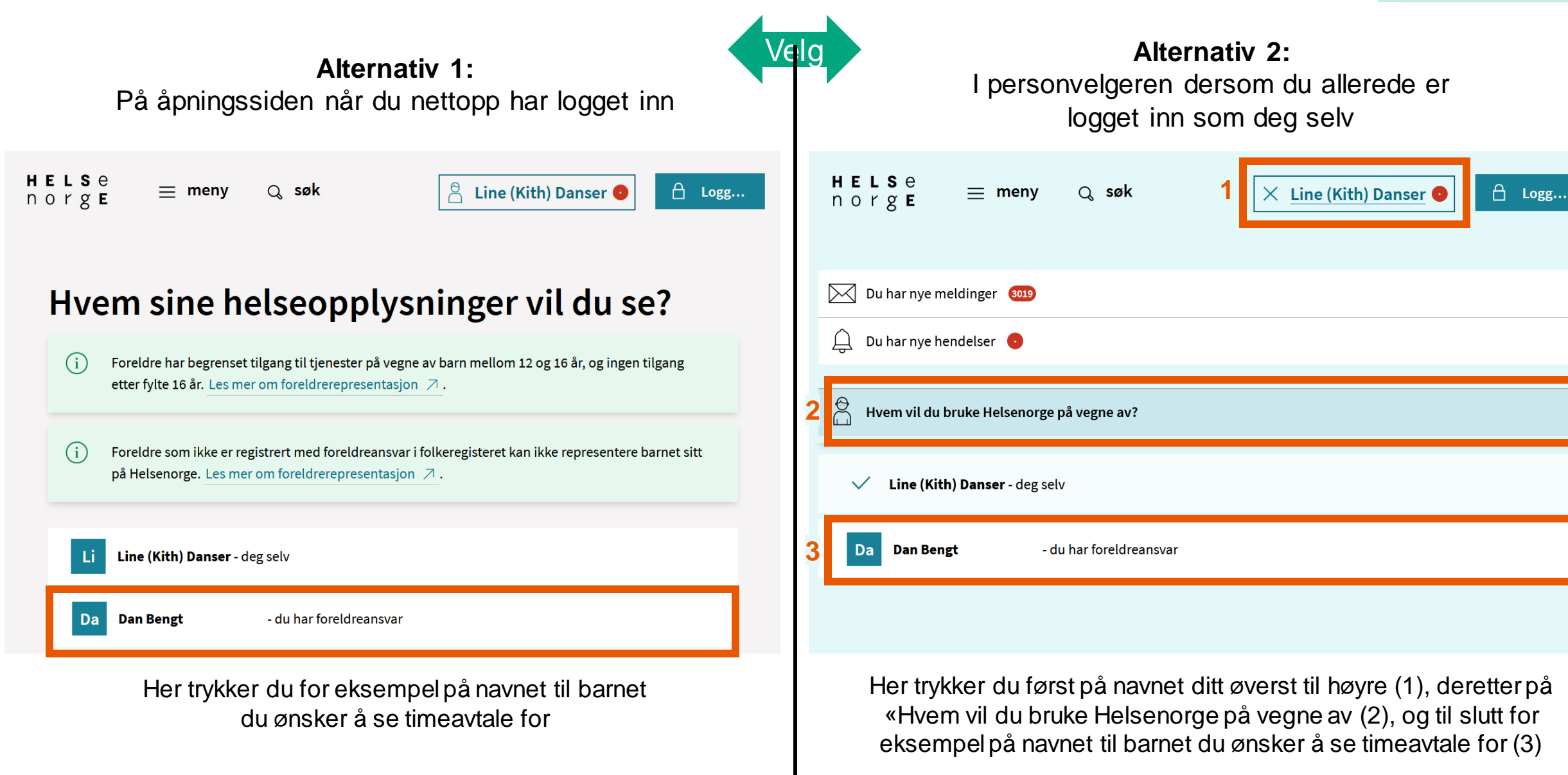

Se timeavtaler på PC

>

 $\sim$ 

Norsk helsenett

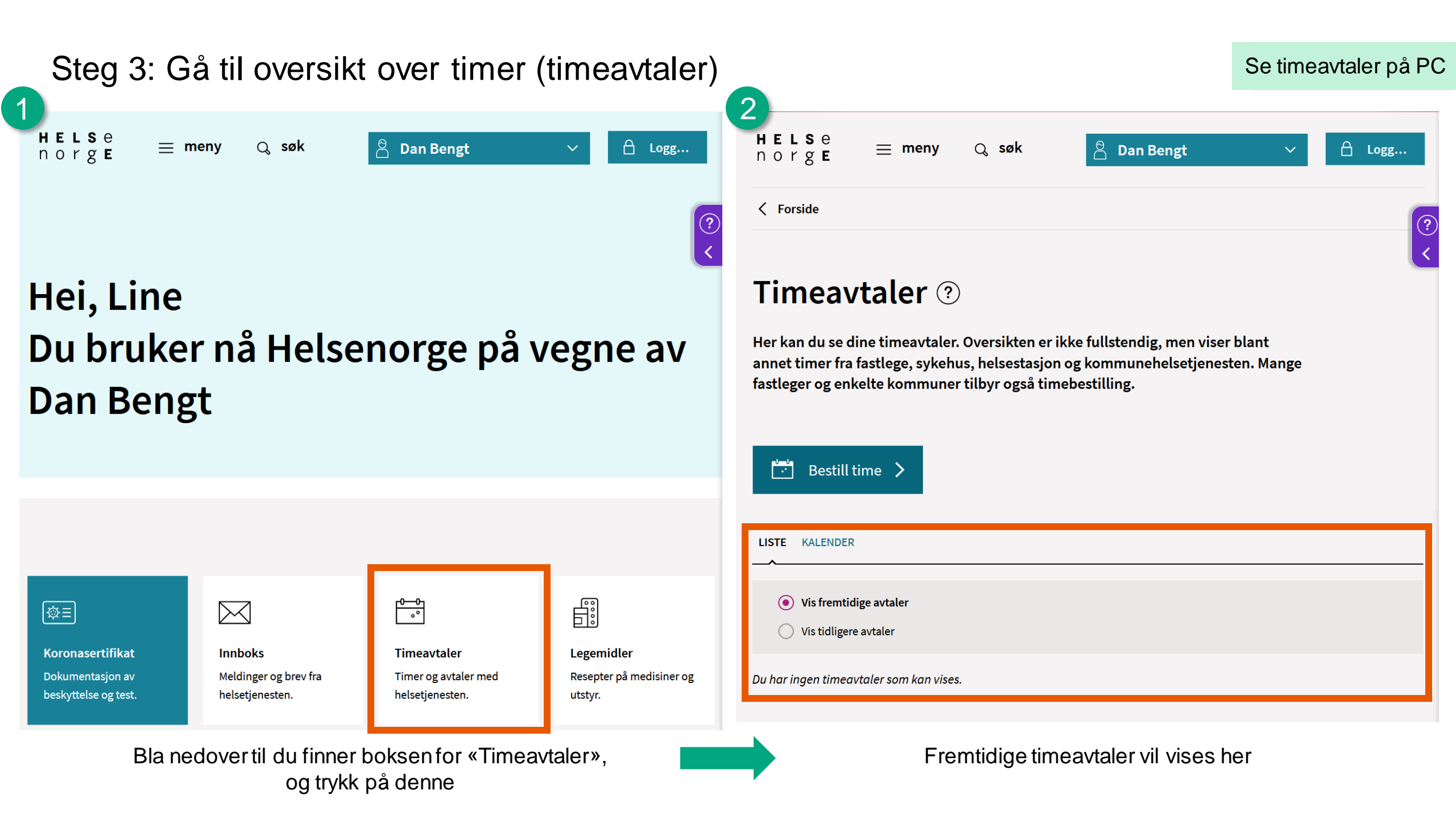

# Annen nyttig informasjon

- Her finner du annen nyttig informasjon om det å bruke Helsenorge på vegne av andre:
  - Får du ikke opp personen du har fått fullmakt fra i listen?
    - De fleste dialogtjenester krever samtykkenivå «Full tilgang», se hvordan du endrer samtykkenivå i veileder for å endre samtykkenivå som du finner under «Slik ser tjenesten ut for innbygger» på <u>denne siden</u>
  - Dersom det fortsatt er noe du lurer på, kan du ringe Veiledning Helsenorge på telefon 23 32 70 00